1. Open your Wi-Fi settings and choose the TVCC\_Setup Network

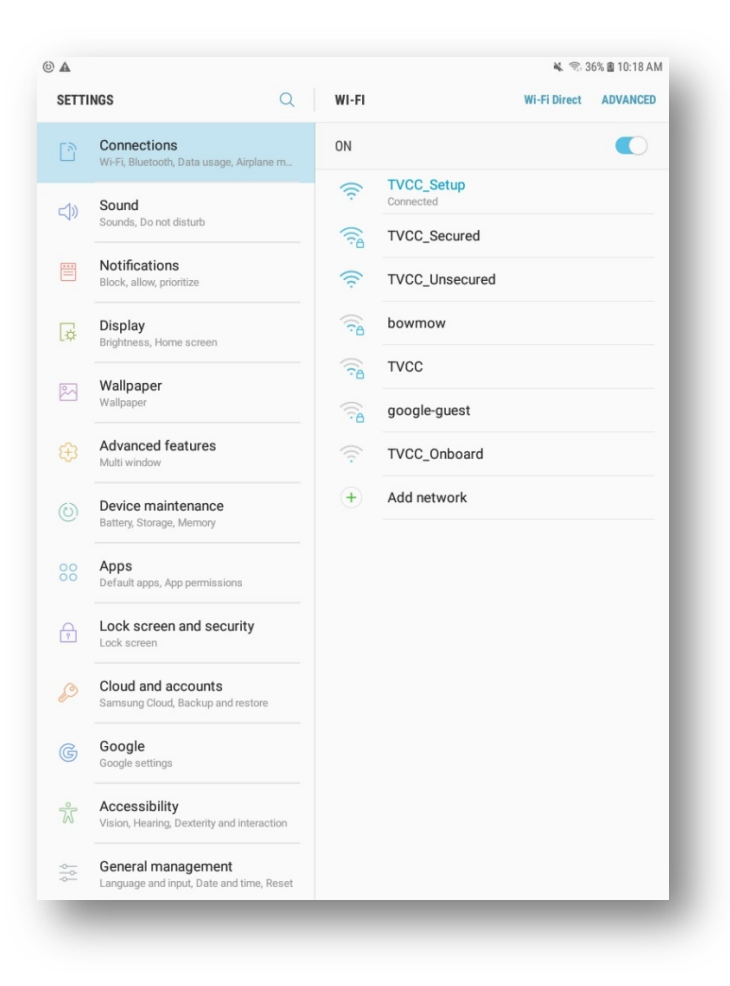

2. Open up Chrome and go to wifi.tvcc.cc

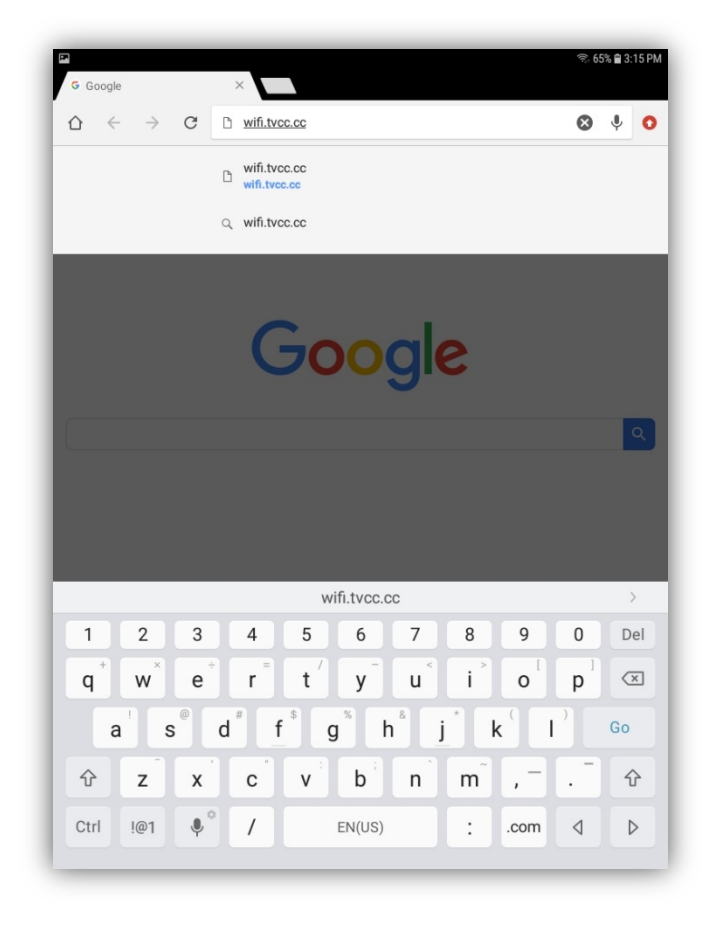

3. Click Start to accept the Terms and Conditions

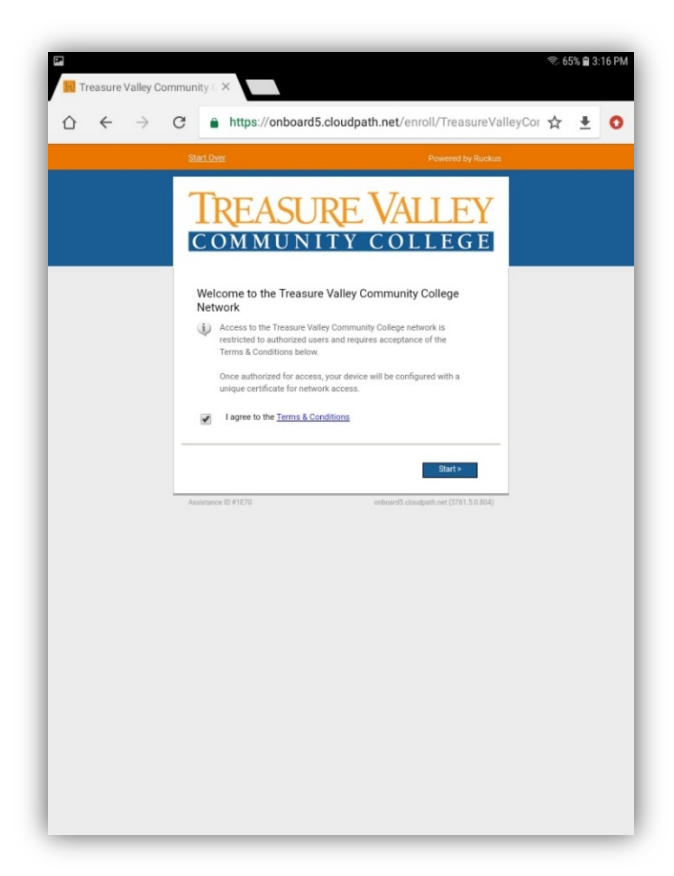

4. Select TVCC Students and Staff

| $\triangle \leftrightarrow \rightarrow 0$ | C https://onboard5.           | cloudpath.net/enroll/TreasureValley                                                                                                    | yCor 🛧 🛓 |
|-------------------------------------------|-------------------------------|----------------------------------------------------------------------------------------------------|----------|
|                                           | Start Over                    | Powered by Ruckus                                                                                                    |          |
|                                           | TREASUI<br>COMMUNI            | RE VALLEY                                                                                                    |          |
|                                           | Students/Staff                | TVCC Students and Staff<br>Students and staff of TVCC may join<br>personal drivices to the secure wrieles<br>network. To do so, your must log in with your<br>TVCC credentials. |          |
|                                           | Guests                        | TVCC Guests<br>A voucher is required for visitors to join the<br>TVCC secure wireless network. If you do not<br>have a voucher, please ask your sponsor.                        |          |
|                                           | < Back<br>Assistance ID #0148 | ordnand5.cloudpath.net (2959.5.0.846)                                                                                                    |          |
|                                           |                               |                                                                                                    |          |
|                                           |                               |                                                                                                    |          |

| <ul> <li></li></ul>                                                                           |
|-----------------------------------------------------------------------------------------------|
|                                                                                               |
| Start.Oest Powered by Ruskus                                                                  |
| TREASURE VALLEY<br>COMMUNITY COLLEGE                                                          |
| Your username and password are required to access the network. Username: astrawser1 Password: |
| Ktock     Continue >      Assistance ID #1270     orbiandSchoolgath.am (2781.5.0.884)         |
|                                                                                               |
|                                                                                               |
| + = % _   < > { } [ ] 🗵                                                                       |
| ! @ # \$ / ^ & * ( ) \ Go                                                                     |
| 1/1 * ~ - * * ; ; ? 1/1                                                                       |
| Ctrl ABC 🚳 English (US) 🛛 D                                                                   |

6. Select Secure Registration

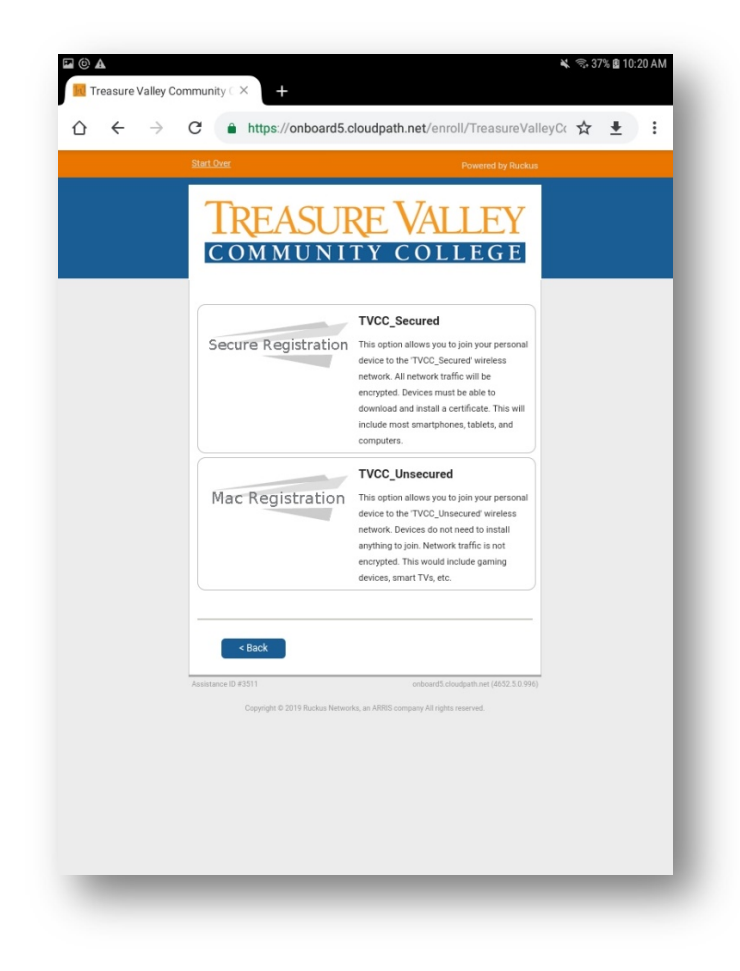

7. You may be prompted with a 'Cleanup' page. Cloudpath allows 4 devices per user. If you see 4 devices, choose to remove one or more to continue. Removed devices will no longer connect to the TVCC network.

| Treasure Valley Commu | nity ( ×                                                                                                    | হি 79% | i 🗎 10:: | 34 A M |
|-----------------------|----------------------------------------------------------------------------------------------------|--------|----------|--------|
| ∆ ← → C               | https://onboard5.cloudpath.net/enroll/TreasureValley                                                                                                    | Cor 🟠  | ŧ        | :      |
|                       | TREASURE VALLEY                                                                                                    |        |          |        |
|                       | Cleanup<br>You have previously registered devices with the following certificates.<br>Prease remove any certificates that are no longer needed.<br>The maximum certificate count has been exceeded.<br>Please select certificate(s) to remove.                                                                                                    |        |          |        |
|                       | Keep         Rumow         astrawser@hvcc.cc           Last used 03/23/2018.         Issued 03/23/2018.           Installed on Apple Inc063 11 (Phone).         Valid until 03/23/2019.           Valid until 03/23/2019.         Issued 03/23/2019.           Installed The The The The The The The The The The                                                                                                    |        |          |        |
|                       | Renov         astrawsr@brcc.cc           Last used 03/23/2018.         Issued 03/23/2018.           Issued 02/23/2018.         Issued 03/23/2018.           Valid until 03/23/2019.         Issued 04/23/2019.           Issued 05/23/2019.         Issued 05/23/2018.           College Intermediate CA L         College Intermediate CA L                                                                                                    |        |          |        |
|                       | Remon         astranser@htecc.cc           Last used 03/30/2018.         Issued 03/30/2018.           Installed on Samuragi SM 7550.         Value of Drassare Value Community           Leadure Drassare Value Community         College Intermediate CA 1.                                                                                                    |        |          |        |
|                       | Keep         Remove         astrawser@hvcc.cc           Last used 03/30/2018.         Issued 03/30/2018.           Issued 04/30/2018.         Issued 04/30/2018.           Unitable of naple line.r080 11 (Pad).         Vaid out 06/30/2018.           Issued 04/30/2018.         Issued 04/30/2018.           Used 04/30/2018.         Issued 04/30/2018.           Issued 04/30/2019.         College line.r080 11 (Pad).           College linemediate CA.         Issued by Treasure Vailey |        |          |        |
|                       | <back continue=""></back>                                                                                                    |        |          |        |

8. Choose 'Install the Network' to begin to download the Cloudpath App

| A ( ) A | 0. https://apheardE.alaudaath.pat/apag///                                                                                                    | au Car 🔺 |     | - |
|---------|----------------------------------------------------------------------------------------------------|----------|-----|---|
|         | https://onboard5.cloudpath.net/enroil/TreasureVall                                                                                                    | leyCor 🐒 | ₹ ≛ | 0 |
|         | t <u>tart Over</u> Powered by Ruckus                                                                                                    |          |     |   |
|         | Image: Construction of the state of the state o |          |     |   |
| -       | And on teresting, it can be uncertained and appointers in your and a second with an older Android version, you will need to configure it <u>manually</u> . Show all operating systems, asstures © #3283 onboard: stougethise(1781.5.0.864)                                                                                                    |          |     |   |
|         |                                                                                                    |          |     |   |

9. Choose 'Available for Local Download'

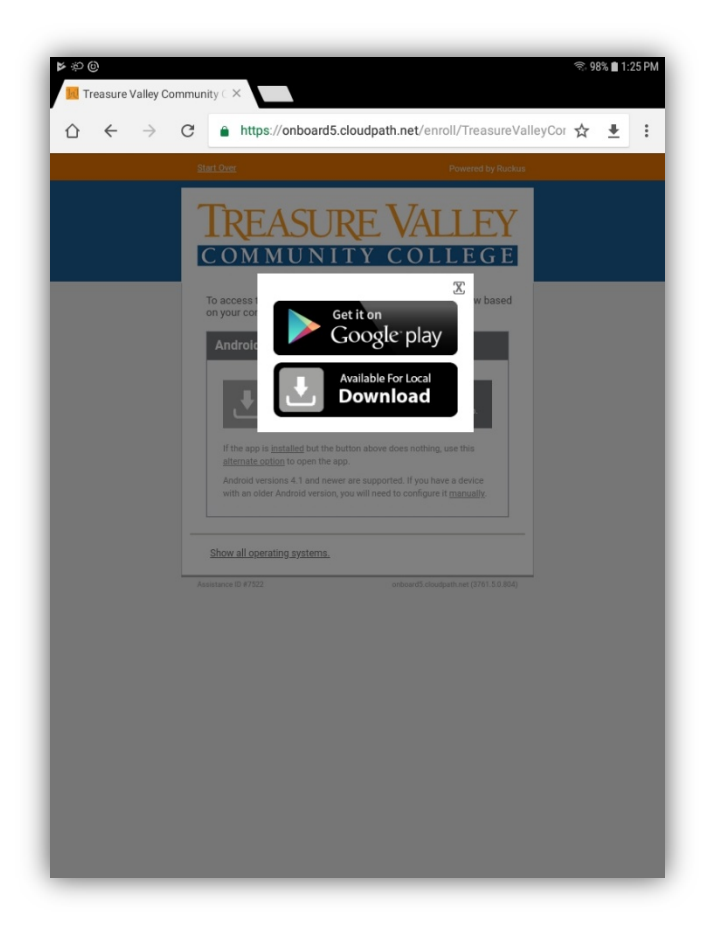

10. Choose 'Download' in the pop up window

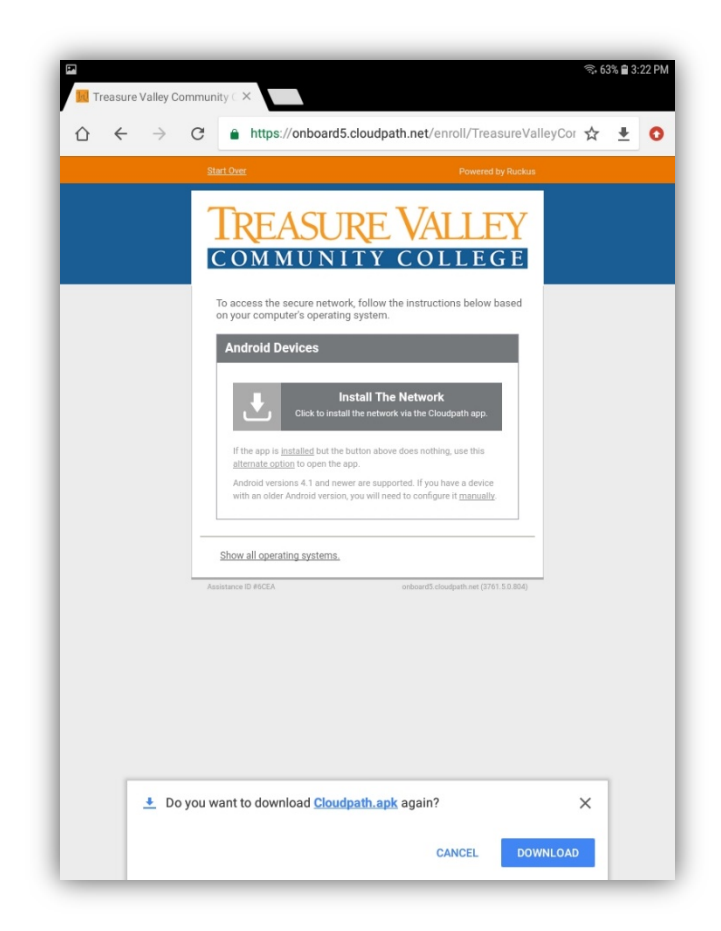

11. When it finishes downloading, choose 'Open'

| Treasure Valley Con                     | nmunity ( ×                                                                                                    | হি 6    | 3% 🛱 3:: | 22 PM |
|-----------------------------------------|----------------------------------------------------------------------------------------------------|---------|----------|-------|
| $\triangle \leftrightarrow \rightarrow$ | C https://onboard5.cloudpath.net/enroll/TreasureValle                                                                                                    | eyCor 🕁 | <u>+</u> | 0     |
|                                         | Start Over Powered by Ruckus                                                                                                    |         |          |       |
|                                         | <section-header><section-header><section-header><section-header><section-header><section-header><section-header><section-header><section-header><section-header><section-header><section-header><section-header><section-header><section-header><section-header><section-header><text></text></section-header></section-header></section-header></section-header></section-header></section-header></section-header></section-header></section-header></section-header></section-header></section-header></section-header></section-header></section-header></section-header></section-header> |         |          |       |
|                                         |                                                                                                    |         |          |       |
|                                         |                                                                                                    |         |          |       |
|                                         | Cloudpath (3).apk downloaded OPEN                                                                                                    |         |          |       |

12. If you get a security warning about unknown app sources, choose 'Settings'

| জ 🖻<br>🔟 Treasure Valley Commu | nity ( ×                                                                                      | ন্থ 85% ( | 4:19 PM |
|--------------------------------|-----------------------------------------------------------------------------------------------|-----------|---------|
| ∆ ← → c                        | https://onboard5.cloudpath.net/enroll/TreasureValleyC                                         | or 🛧 🔤    | 2 0     |
| 5                              | Nart Over Powered by Ruckus                                                                   |           |         |
|                                | TREASURE VALLEY                                                                               |           |         |
| <u> </u>                       | Cloudpath                                                                                     |           |         |
| Sta                            | ging app                                                                                      |           |         |
|                                |                                                                                               |           |         |
|                                |                                                                                               |           |         |
| F                              | or security, your phone is set to block installation of<br>pps obtained from unknown sources. |           |         |
|                                | CANCEL SETTINGS                                                                               |           |         |
|                                |                                                                                               |           |         |
|                                |                                                                                               |           |         |
|                                |                                                                                               |           |         |
|                                | CANCEL NEXT                                                                                   |           |         |
|                                |                                                                                               |           |         |
|                                |                                                                                               |           |         |
|                                |                                                                                               |           |         |
|                                |                                                                                               |           |         |

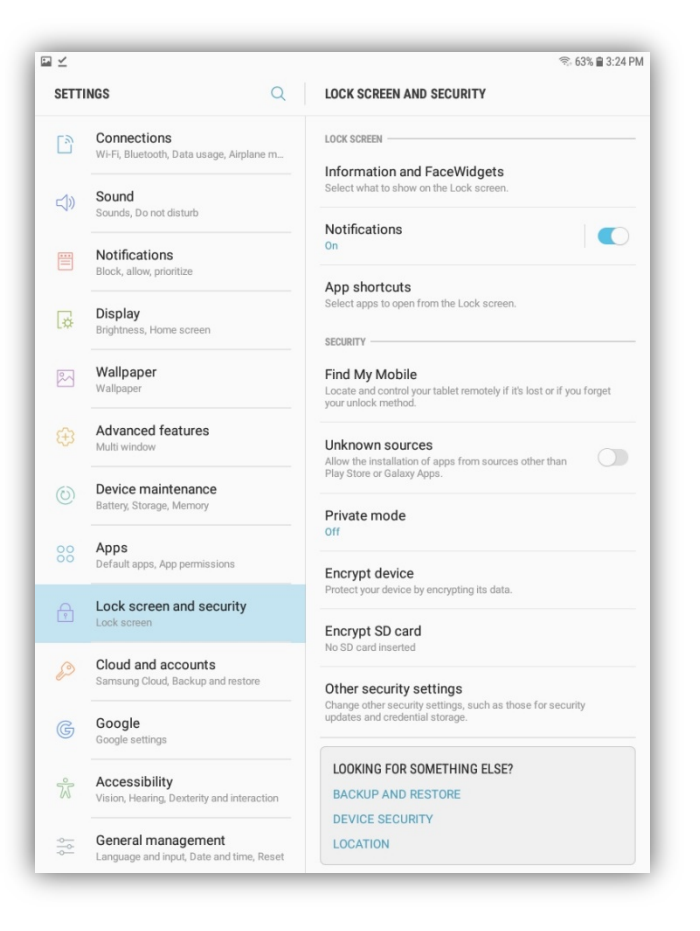

14. Check 'Allow this installation only' and choose 'OK'

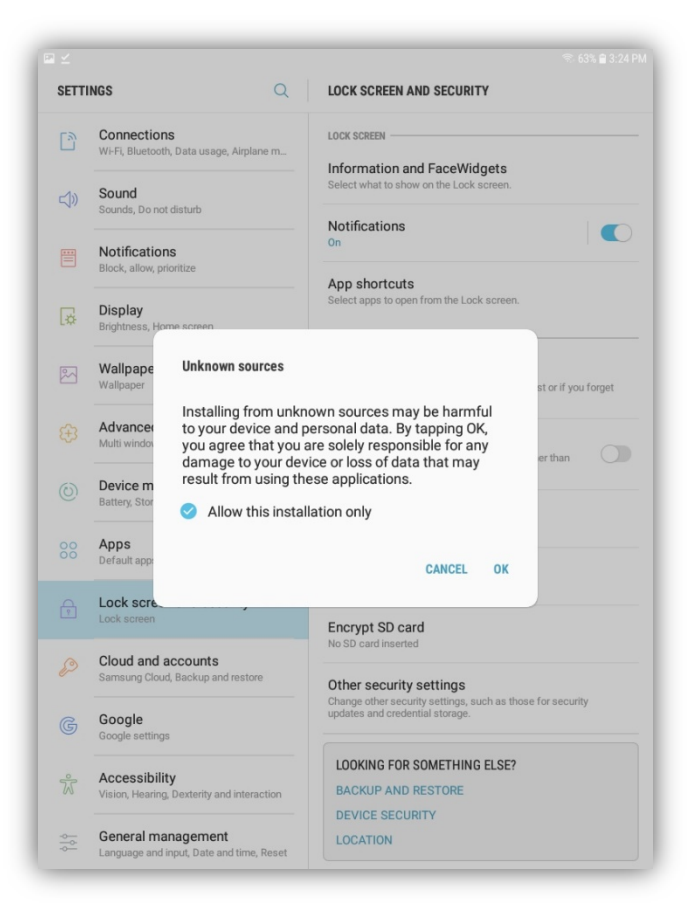

## 15. Choose 'INSTALL'

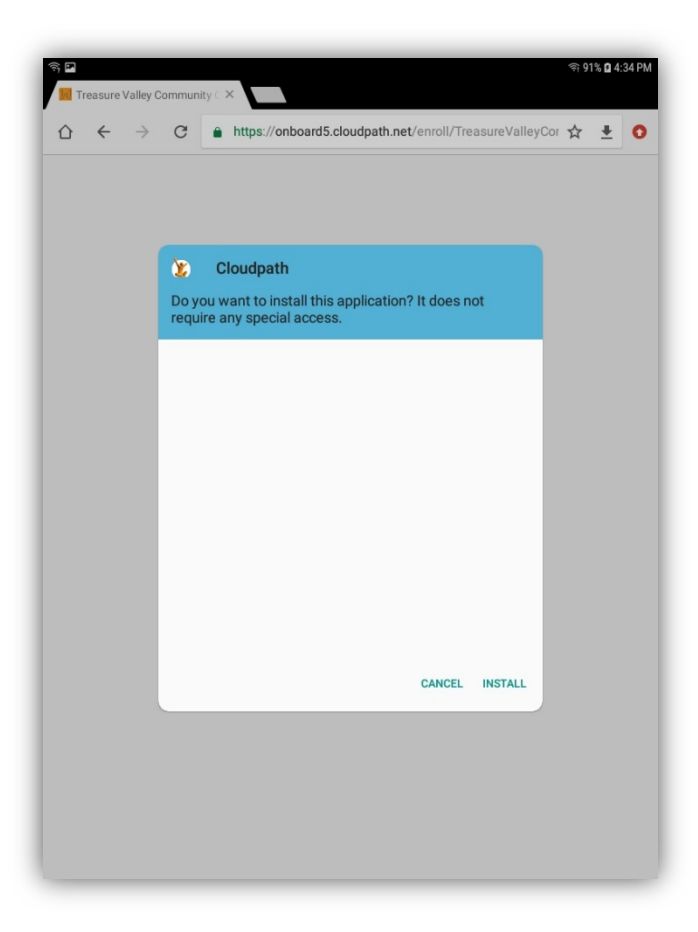

16. Choose 'DONE'

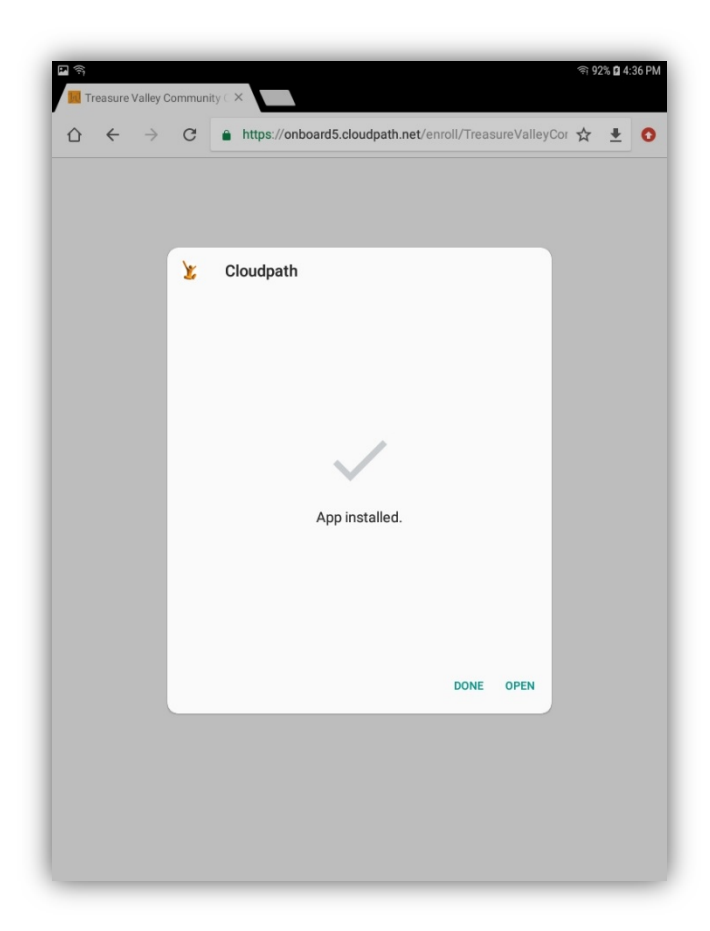

17. Choose to 'Install The Network'

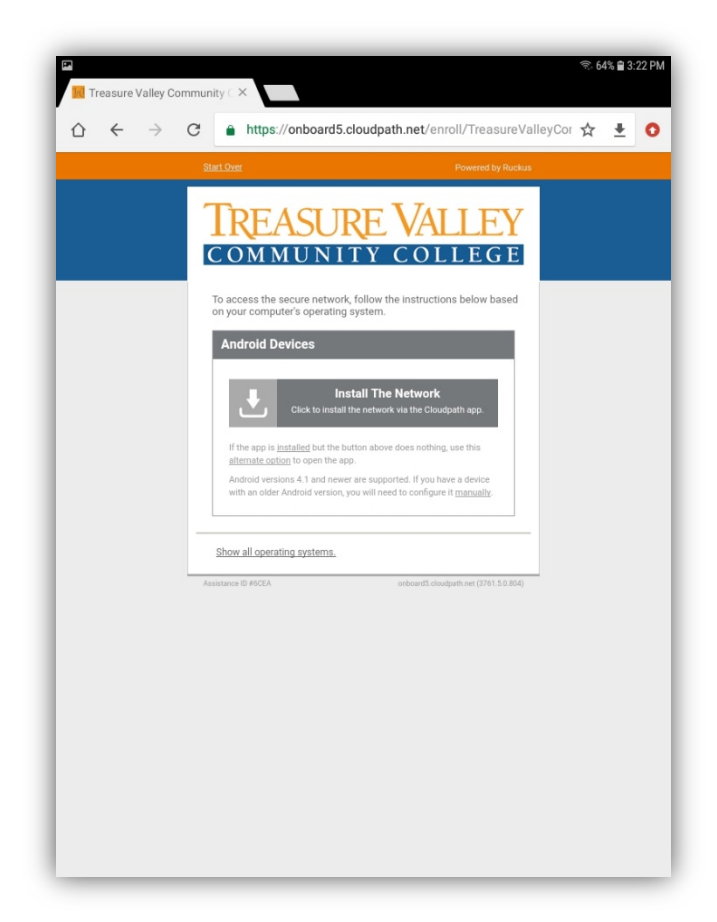

18. The Cloudpath app will open and when it is finished, choose 'Done'

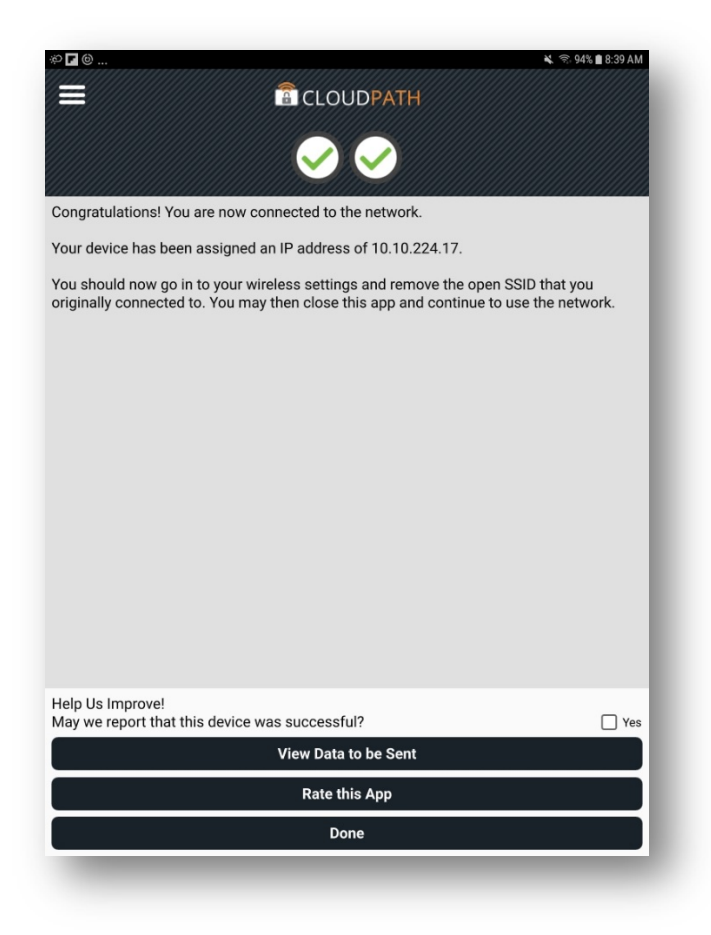

19. Open up your Wi-Fi settings, and connect to the 'TVCC\_Secured' network

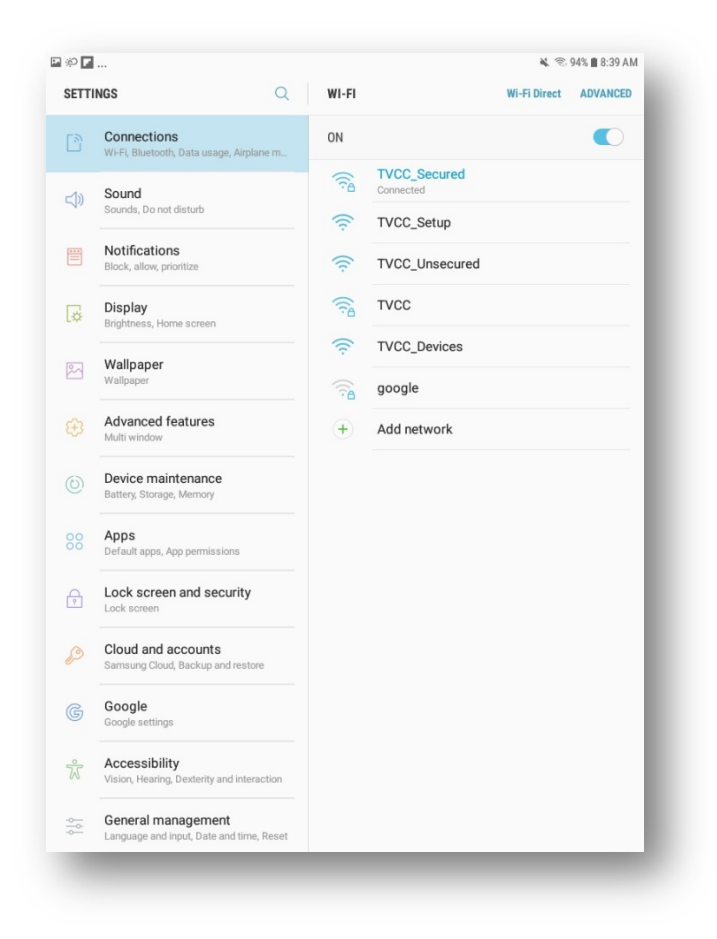